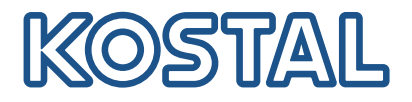

## **KOSTAL Smart Energy Meter**

Acceso mediante autenticación de token

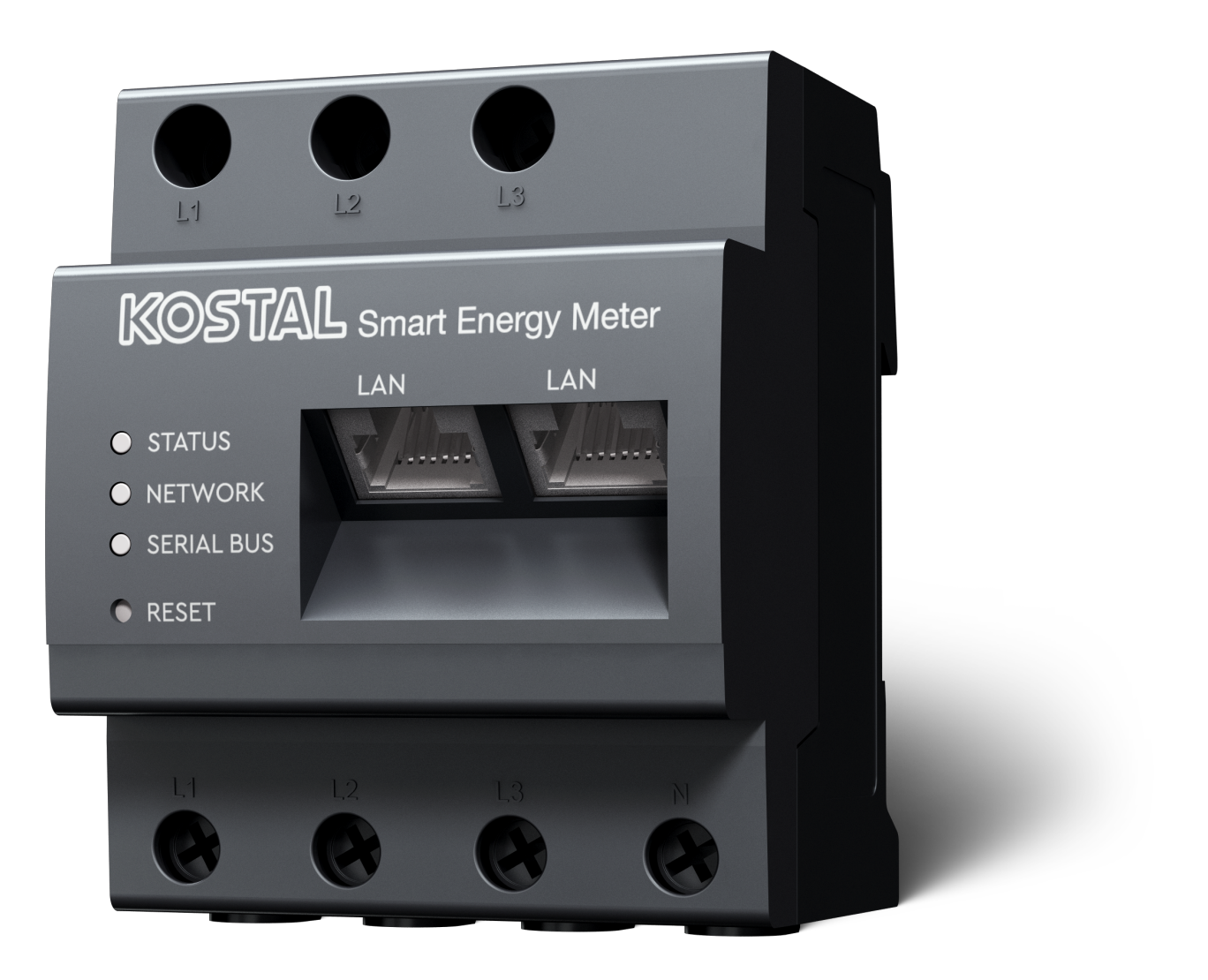

## Guía de instalación

## Creación de token de acceso

A partir de la versión de KOSTAL Solar App

- Versión de Android 1.3.38
- Versión de IOS 1.1.34

es posible acceder al KOSTAL Smart Energy Meter a través de la KOSTAL Solar App sin tener que introducir repetidamente la contraseña del KOSTAL Smart Energy Meter.

Para ello, se ha integrado un método de autenticación adicional (mediante token de acceso) en la KOS-TAL Solar App y en el KOSTAL Smart Energy Meter. Con este método, ya no será necesario introducir constantemente la contraseña del KOSTAL Smart Energy Meter.

El token de acceso para el KOSTAL Smart Energy Meter se crea a través de la configuración del equipo en la instalación fotovoltaica seleccionada.

1. Abra la KOSTAL Solar App. Esta se inicia generalmente con su instalación fotovoltaica estándar.

| 07:49 atl 🗢 💷                                                                                                    | 07:49 atl 🕈 🔯                                                                                                    | 07:50 <b>.</b> .il 🕈 🔯                                                                                                    | 07:50 atl 🕈 🔯                                                                                                    |
|----------------------------------------------------------------------------------------------------|----------------------------------------------------------------------------------------------------|----------------------------------------------------------------------------------------------------|----------------------------------------------------------------------------------------------------|
| <b>FT46 - DHE</b><br>24.04.23                                                                                                    | <b>E</b> FT46                                                                                                    | < Devices +                                                                                                    | < Devices +                                                                                                    |
| Home consumption       1,94 kWh Daily data       Image: Constraint of the state of the state of the | Site data     >       Devices     2     >       + Share access     >       + Monitoring     >       Delete remote access     > | DHE-WR         4/24/23           6:56:29 AM           Status: Active           Image: Comparison of the state of the state of the | DHE-WR         4/24/23           6:56:29 AM         Status: Active           Image: Comparison of the status of the status of the sta |
| ●●●<br>Weather<br>3.8 h 0.6 h 3.0 h<br>Mon Tue Wed<br>●●●●<br>●●●●<br>■●●●●<br>■●●●●●<br>■●●●●●●<br>■●●●●●●●●                                                                                                    | E C Last data History Settings                                                                                                 | Status: Active                                                                                                    | Status: Active<br>C Status: Active C Status: Active Cancel                                                                                                    |

- 1. Vaya a la configuración (1) y seleccione la configuración del equipo (2).
- En el KOSTAL Smart Energy Meter activo (3), seleccione el símbolo de la rueda dentada (4) para editarlo. Confirme la edición (5) mediante el punto *Editar*.
- 3. No debería haber *Ningún token de acceso disponible* (6).

| 07:50                   | .ul 🗢 94                              | 07:50        | all 🗢 94 | 07:51                                    | all 🗢 94          | 07:51                                    | ail S                     |
|-------------------------|---------------------------------------|--------------|----------|------------------------------------------|-------------------|------------------------------------------|---------------------------|
| <                       | Edit                                  | C DHE-KSEM   |          | C DHE-KSEM                               |                   | C DHE-KSEM                               |                           |
| Device name<br>DHE-KSEM |                                       | Access token |          | Access token<br>eyJhbGciOiJSUzI1NiIsInR5 | cCl6lkpXVCJ9.ey ! | Access token<br>eyJhbGciOiJSUzI1NilsInR5 | CI6lkpXVCJ9.              |
| Access token            | 6 ,                                   | Create       |          | 8 Chec                                   | :k                | Chec                                     | k                         |
|                         |                                       |              |          | Recreate                                 | Token             | Recreate                                 |                           |
| Enable n                | emote access (only for professionals) |              |          | Delet                                    | te                | Delet                                    | e                         |
|                         |                                       |              |          |                                          |                   | Do you want to<br>interface to Auth      | open KSEM<br>orize Token? |
|                         |                                       |              |          |                                          |                   | Cancel                                   | Open<br>9                 |
|                         |                                       |              |          |                                          |                   |                                          |                           |
|                         |                                       |              |          |                                          |                   |                                          |                           |
|                         | Save                                  |              |          |                                          |                   |                                          |                           |
|                         |                                       |              | _        |                                          |                   |                                          |                           |

- 1. Haga clic en la opción de menú *Crear* (7) para crear un token de acceso para el KOSTAL Smart Energy Meter.
- 2. Haga clic en *Comprobar* (8).
- 3. A continuación, debe crearse el token de acceso en KSEM. Para ello, pulse Abrir (9).

INFO

Tenga preparada la contraseña de su KOSTAL Smart Energy Meter para acceder a la interfaz web del KOSTAL Smart Energy Meter.

4. Inicie sesión en el KOSTAL Smart Energy Meter en (10).

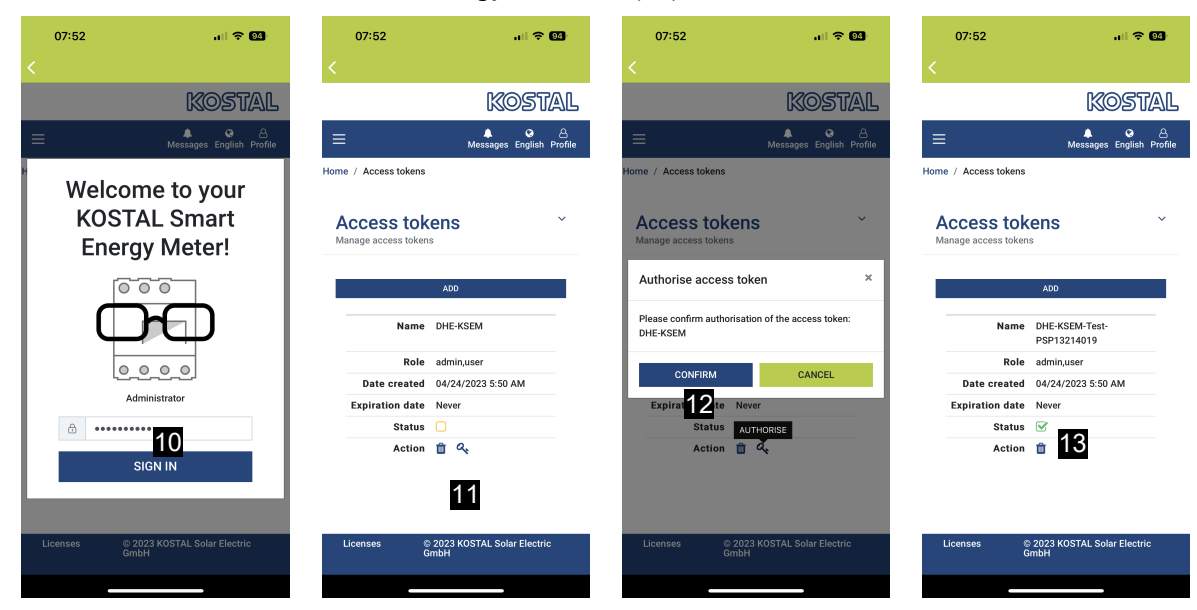

- Tras el inicio de sesión, todavía tendrá que confirmar el token de acceso. Para ello, pulse la llave (11) situada junto a *Acción* y confirme la acción (12).
- → Esto confirmará la clave de acceso (13), que estará lista para su uso.
- 6. Cierre la ventana.
- 7. Guarde el token de acceso.
- A partir de ahora, la KOSTAL Solar App utilizará este token de acceso generado y habilitado (14) para iniciar sesión en el KOSTAL Smart Energy Meter.

| 07:52 🔐 🕈 👀                                                     | 07:52 and                                                                                                    | <del>?</del> 94 | 07:49                    |                   | 1 🗢 194   | 07:53             | .ul 🗢 94                          |  |
|-----------------------------------------------------------------|----------------------------------------------------------------------------------------------------|-----------------|--------------------------|-------------------|-----------|-------------------|-----------------------------------|--|
| C DHE-KSEM-Test-PSP13214019                                     | ET46 - DHE-WR<br>Last updated 2023-04-24, 07:40:11                                                              |                 |                          |                   |           | <                 |                                   |  |
| Access token 18 W<br>evJhbGclOJJSUz11NilsInR5cCl6lkpXVCJ9.ev, 🔗 |                                                                                                    |                 | Home consumption         |                   |           |                   | KOSTAL                            |  |
| -                                                               |                                                                                                    |                 | 1,9                      | 4 kWh Daily data  |           | ≡                 | ▲ 중 은<br>Messages English Profile |  |
| Check 14                                                        |                                                                                                    |                 | (                        |                   |           | Home / Dashboard  |                                   |  |
| Recreate Token                                                  | The second second second second second second second second second second second second second second second se |                 |                          |                   |           |                   |                                   |  |
| Delete                                                          | 0% 0%<br>Feed-in Self-consumption                                                                               |                 |                          |                   |           |                   |                                   |  |
|                                                                 | 0W 0W                                                                                                    |                 | 1%<br>from grid          | 99% 0%            | %<br>n PV |                   |                                   |  |
|                                                                 | State of Charge (SoC)<br>10.0%<br>6w 642<br>Discharge Charging cycles                                           |                 | 23,0 Wn 1,92 kWn 0,00 Wn |                   |           |                   |                                   |  |
|                                                                 |                                                                                                    |                 | Weather                  |                   |           |                   |                                   |  |
|                                                                 |                                                                                                    |                 | 3,8 h                    | 6,5 h 3,0 h       | 3,0 h     |                   |                                   |  |
|                                                                 | Live data from local network available                                                                          |                 | Mon                      | Tue               | Wed       |                   | + -                               |  |
|                                                                 | DHE-WR >                                                                                                    |                 |                          | • • •             |           | PLEN              | 0 %<br>ITICORE<br>plus            |  |
|                                                                 | KOSTAL Smart Energy Meter                                                                                       |                 |                          |                   | 1         | *                 |                                   |  |
|                                                                 |                                                                                                    |                 |                          |                   |           | 1960 kWh 4133 kWh |                                   |  |
|                                                                 |                                                                                                    | ¢}              | ≣ 🛍                      | 2 III             | ¢         | Purchase          | reed-in                           |  |
|                                                                 | Plant List Home Last data History                                                                               | Settings        | Plant List Home          | Last data History | Settings  |                   |                                   |  |

Se pueden generar tantas claves de acceso como se desee. Cada versión de aplicación instalada requiere su propia clave de acceso. Por ejemplo, si tiene 1 teléfono móvil y 1 tableta, deberá realizar este procedimiento por separado para cada dispositivo.

Los tókenes de acceso creados pueden eliminarse o revocarse en cualquier momento en el KOSTAL Smart Energy Meter.

A continuación es posible acceder al KOSTAL Smart Energy Meter en la red local a través de la opción de menú *Últimos datos* (15) o a través del icono *Wallbox* (solo si hay un ENECTOR con función confort instalado) en la página de inicio (15), sin tener que introducir repetidamente la contraseña del KOS-TAL Smart Energy Meter. Esto permite la visualización local de las instalaciones con datos actualizados en tiempo real.

www.kostal-solar-electric.com